Enter the address of our school's KRÉTA system in the browser's address bar: <u>https://szabezi.e-kreta.hu</u> or <u>https://klik039663001.e-kreta.hu</u>:

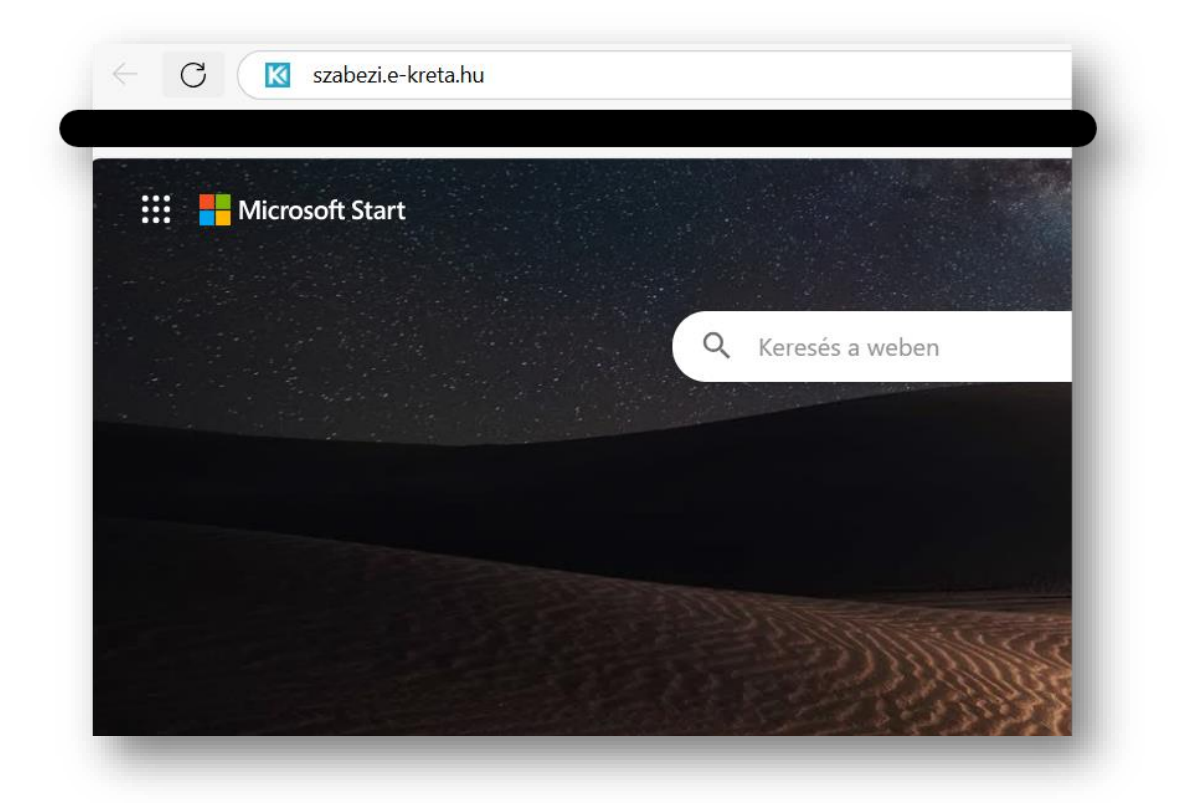

On the login screen, enter your username (student's educational ID number + G01: 7xxxxxxxG01) and password, then click the Login button.

| KR                                       | TA                                             |
|------------------------------------------|------------------------------------------------|
| Budapest V. Kerületi Szabolcsi B<br>Isko | ence Zenei Alapfokú Művészeti<br>ola           |
| KRÉTA azonosító<br>OM kód:               | : klik039663001<br>039663                      |
| 7 G01                                    |                                                |
| •••••                                    | 0                                              |
| <u>Elfelejtettem a jelszavam</u>         | BEJELENTKEZÉS<br><u>Nem tud bejelentkezni?</u> |

• From the displayed "tiles," select **e-Ügyintézés**.

|                         | F     |              |               | _ |
|-------------------------|-------|--------------|---------------|---|
| ĸŖĚŢ∧                   |       | @            | €             |   |
| Elektronikus ellenőrzől | könyv | e-Ügyintézés | Kijelentkezés |   |

(If this option is not available, ensure you have logged in with parental access and used the "G01" username. In this case, only the student's name will appear in the upper right corner, not the parent's.)

In the left menu column, select the **Befizetendők** menu item:

| ← C 🗈 https:/          | //eugyinte | zes.e-kreta.hu/kerelmek                                                |
|------------------------|------------|------------------------------------------------------------------------|
| K KRÉTA                | •          | e-ÜGYINTÉZÉS — Budapest V. Kerületi Szabolcsi Bence Zenei Alapfokú Műv |
| Ügyintézés indítása    | đ          |                                                                        |
| Folyamatban lévő ügyek | -          | Folyamatban levő ügyek                                                 |
| Üzenetek               |            | Lezárt ügyek is jelenjenek meg                                         |
| Kirándulások           | <b>ب</b>   | Folya                                                                  |
| Iskolai események      | Ö          | Név 11 Okt. azon. 11 Oszt. 11                                          |
| Kérdőívek              | ≡          | Nincsenek ünvek                                                        |
| Befizetendők           | &          | Ninoschuk ugyek                                                        |
| Terembérlet            | -1         |                                                                        |
|                        |            |                                                                        |
|                        |            |                                                                        |
|                        |            |                                                                        |

| gyintézés indítása    | E          | 2024/2025               |                           | ~              |              |               |      |       |                     |                 |
|-----------------------|------------|-------------------------|---------------------------|----------------|--------------|---------------|------|-------|---------------------|-----------------|
| olyamatban lévő ügyek |            | electronic and a second |                           |                |              |               |      |       |                     |                 |
| Üzenetek              | 8          | Befizetésre váró, rész  | ben befizetett vagy vissz | autalásra váró |              |               | ~    |       |                     |                 |
| Kirándulások          | in i       |                         |                           |                |              |               |      |       |                     |                 |
| Iskolai események     | •          | Előírások listázása     | Előírások letöltése       |                |              |               |      |       |                     |                 |
| Kérdőívek             | =          |                         |                           |                | Előírá:      | ok listája    |      |       |                     |                 |
| Befizetendők          | 2          | Rögzitve ti             | Név                       | ti Tip,        | п            | Megnevezés 11 | Össz | eg 11 | Fizetési határidő 1 | Státusz †I      |
| Terembérlet           | - <b>n</b> |                         |                           |                |              |               |      |       |                     |                 |
|                       |            | 2024. 10. 01.           |                           | тк             | 2024/2025 ta | név I. félév  | •    | Ft    | 2024. 10. 15.       | Befizetésre vár |
|                       |            |                         |                           |                |              | >>>           |      |       |                     | 1 találat       |
|                       | 20         | 0 kiválasztott tétel ös | erge: 0 Ft                |                |              |               |      |       |                     |                 |
|                       |            |                         |                           |                |              |               |      |       |                     |                 |
|                       |            | A kivalasztolt telelet  | Conversion of the second  |                |              |               |      |       |                     |                 |

Click the checkbox in front of the fee or tuition due for the current school year, making the "A kiválasztott tételek befizetése" button active.

| Ünvintézés indítása    | et .         | Tanév                                                                              |
|------------------------|--------------|------------------------------------------------------------------------------------|
|                        |              | 2024/2025 ~                                                                        |
| Folyamatban lévő ügyek |              | Előrén etőturen ererint *                                                          |
| Üzenetek               | ⊠            | Befizetésre váró, részben befizetett vagy visszautalásra váró V                    |
| Kirándulások           | ) in         |                                                                                    |
| lskolai események      | ۵            | Előírások listázása Előírások letöltése                                            |
| Kérdőívek              |              | Előírások listája                                                                  |
| Befizetendők           | 2            | Rögzítve II Név II Típ. II Megnevezés II Összeg II Fizetési határidő 1. Státusz II |
| Terembérlet            | ~ <u>I</u> l |                                                                                    |
|                        |              | 🛛 2024 10.01. TK 2024/2025 tanler I. félér 📂 Fi 2024.10.15. Befizetésre vár        |
|                        |              | << < (1) ▷ ▷ → 1találat                                                            |
|                        | 22           | 1 kiválasztott tétel összege:                                                      |
|                        |              | 1 12 - Harrison March 1 - Harrison Company                                         |
|                        |              | A KNAIDSZIOLI Tetelek belizetese                                                   |

On the next screen, choose whether to pay by Bank Transfer or Credit Card.

| Banki átutalás                       |                                                                             |                                                                      |
|--------------------------------------|-----------------------------------------------------------------------------|----------------------------------------------------------------------|
| gyedi banki átutalás esetén kérjük : | az alábbi adatokat adja meg. Kérjük, fokozottan ügyeljen a közlemény helyes | megadására, ezzel segíti a beérkező tranzakciók gyors feldolgozását! |
| egítség: A másolás ikonokkal (🗖)     | a vágólapra tudja másolni az utaláshoz szükséges adatokat.                  |                                                                      |
| edvezményezett neve:                 | Belső-Pesti Tankerületi Központ                                             |                                                                      |
| edvezményezett számlaszáma:          | 10032000-00336633-00000000                                                  |                                                                      |
| z átutalás összege:                  | Ft                                                                          |                                                                      |
| z átutalás közleménye:               | KRTE                                                                        |                                                                      |

Clicking on "**Banki átutalás**" will display the necessary details for the transfer, which you need to enter on your bank's electronic interface. Please note that it is essential to include the code starting with "KRTE" in the transfer's reference field. **Additionally, send the bank confirmation of the transfer to <u>szabezi@szabezi.hu</u>. Due to potentially long processing times, this payment method is not recommended.** 

When choosing "**Bankkártya**", the system first asks for the email address to which the SimplePay system will send the payment confirmation (this address is automatically filled with the "parental" address recorded in the KRÉTA system). The system redirects to the SimplePay system after clicking the "Bankkártyás fizetés indítása" button.

| 2 Duillertai tyu                                                                                                    |                                                 |                                        |                                                                                                    |      |
|----------------------------------------------------------------------------------------------------|-------------------------------------------------|----------------------------------------|----------------------------------------------------------------------------------------------------|------|
| Simplepay                                                                                                    |                                                 | moestro.                               | VISA                                                                                                    |      |
| Bankkártyás fizetés indításához kérjük nyomja meg az aláb                                                                                                    | bi gombot, ami át fogja i                       | rányítani a Simple                     | Pay fizetési oldalára.                                                                                                    |      |
| Értesítési e-mail cím *                                                                                                    |                                                 |                                        |                                                                                                    | - 11 |
| @                                                                                                    |                                                 | 0                                      |                                                                                                    | - 11 |
| A "Bankkártyás fizetés indítása" gomb megnyomásával tudi<br>kreta.hu felhasználói adatbázisában tárolt alábbi személyes<br>adatkezelő által továbbított adatok köre az alábbi: | omásul veszem, hogy Be<br>adataim átadásra kerü | első-Pesti Tankerü<br>Inek az OTP Mobi | leti Központ (1071 Budapest, Damjanich u. 6.) adatkezelő által https://eugyintezes.e<br>Kft. (1143 Budapest, Hungária körút 17-19.), mint adatfeldolgozó részére. Az |      |
| <ul> <li>Befizetett előírások azonosítója, megnevezése és ös:</li> <li>Viselt név</li> <li>Számlázási cím</li> <li>Értesítési e-mail cím</li> </ul>                            | szege                                           |                                        |                                                                                                    |      |
|                                                                                                    | la ielleae és célia a Sirra                     | leDay Adatkezeli                       | ei táiákoztatában a következő linken tekinthető meg http://einnleney.hu/vacado.a                                                                                     |      |

After a successful SimplePay payment, the system will inform you of the payment on the next screen.

| VPOS befizetés adatai                           |  |
|-------------------------------------------------|--|
| Sikeres kártya ellenőrzés (megerősítésre vár) 🚺 |  |
| SimplePay referenciaszám                        |  |
|                                                 |  |
| Megrendelés azonosító                           |  |
| Megrendelés azonosító                           |  |
| Megrendelés azonosító                           |  |
| Megrendelés azonosító<br>Időpont<br>2024. 10.   |  |
| Megrendelés azonosító<br>Időpont<br>2024. 10.   |  |
| Megrendelés azonosító<br>Időpont<br>2024. 10.   |  |

Clicking the "Vissza az előírásokra" button will navigate back to the Requirements page (Befizetendők menu), where the paid item will not be visible (as the default filter condition is "*Befizetésre váró*…"). Change the filter condition to "Nincs szűrés" or "Befizetett".

| név                                                           |          |                         |                   |
|---------------------------------------------------------------|----------|-------------------------|-------------------|
| •                                                             |          |                         |                   |
| 5írás státusza szerint *                                      |          |                         |                   |
| defizetésre váró, részben befizetett vagy visszautalásra váró | ~        |                         |                   |
| Nincs szűrés                                                  | I        |                         |                   |
| Befizetésre váró, részben befizetett vagy visszautalásra váró |          |                         |                   |
| Befizetett, Visszautalva                                      |          |                         |                   |
| Az összes, kivéve a töröltek                                  | -        | Összeg 11 Fizetési hatá | ridő 🏨 Státusz 11 |
| Tauth                                                         | <b>v</b> |                         |                   |
| Nincsenek fizetendő tételek                                   |          |                         |                   |
| •                                                             |          |                         | 0 találat         |
| 0 kiušias statt tėtel čessena: 0 Et                           |          |                         |                   |

After setting the status, click the "**Előírások listázása**" button to display the fee or tuition requirement, now with a "Befizetve" status.

|                                                                                                    | •                             |                                                                         |                         |           |                                   |                                               |
|----------------------------------------------------------------------------------------------------|-------------------------------|-------------------------------------------------------------------------|-------------------------|-----------|-----------------------------------|-----------------------------------------------|
| anév                                                                                                    | ~                             |                                                                         |                         |           |                                   |                                               |
|                                                                                                    |                               |                                                                         |                         |           |                                   |                                               |
| Előírás státusza szerint *                                                                                                    |                               |                                                                         |                         |           |                                   |                                               |
| Nines states                                                                                                    |                               |                                                                         | ·                       |           |                                   |                                               |
| Előírások listázása Előírások letöltés                                                                                                    | ie -                          |                                                                         |                         |           |                                   |                                               |
|                                                                                                    |                               |                                                                         |                         |           |                                   |                                               |
|                                                                                                    |                               | Előírások listája                                                       | 3                       |           |                                   |                                               |
| Rögzítve 11 N                                                                                                    | iv ti Tip. t                  | 1 Megnew                                                                | ezés 11                 | Összeg ti | Fizetési határidő 1%              | Státusz 11                                    |
| Viewent ferter off a factor                                                                                                    |                               |                                                                         |                         |           |                                   |                                               |
| Nincsenek fizetendo tetelek                                                                                                    |                               |                                                                         |                         |           |                                   | 0 salálas                                     |
|                                                                                                    |                               |                                                                         |                         |           |                                   | otalalat                                      |
| 0 kiválasztott tétel összege: 0 Ft                                                                                                    |                               |                                                                         |                         |           |                                   |                                               |
| A kiválasztott tételek befizetése                                                                                                    |                               |                                                                         |                         |           |                                   |                                               |
|                                                                                                    |                               |                                                                         |                         |           |                                   |                                               |
| _                                                                                                    |                               |                                                                         |                         |           |                                   |                                               |
| őírások                                                                                                    |                               |                                                                         |                         |           |                                   |                                               |
| őírások                                                                                                    |                               |                                                                         |                         |           |                                   |                                               |
| őírások<br>év                                                                                                    | v                             |                                                                         |                         |           |                                   |                                               |
| ŐÍrások<br>év                                                                                                    | ٧                             |                                                                         |                         |           |                                   |                                               |
| ŐÍFÁSOK<br>Név<br>Irás státusza szerint *                                                                                                    | v                             |                                                                         | ٣                       |           |                                   |                                               |
| ŐÍFÁSOK<br>iév<br>irás státusza szerint *<br>incs szűrés<br>100rások Estázasa                                                                                                    | v                             |                                                                         | v                       |           |                                   |                                               |
| ŐÍrások<br>kév<br>Írás stálusza szerint *<br>incs szűrés<br>100rások letőtrások letöttése                                                                                                    | •                             | Cibirdsok Istaj                                                         |                         |           |                                   |                                               |
| ŐÍFÁSOK<br>rév<br>rés státusza szerint *<br>incs szünts<br>100rások listászása<br>Előírások letöttése<br>Rogztve II Né                                                                                            |                               | Előrások listáj                                                         | v<br>Natis II           | Oszeg II  | Ficedas hadrodos (s               | Salusz 1i                                     |
| ÖÍrások<br>rév<br>rés státusza szerint *<br>incs szűrés<br>Előírások listázása<br>Előírások letöltése<br>Régztive 11 Né                                                                                           | • N Tip 1                     | Előińsok Intáj<br>I Megne                                               | v<br>Rečis II           | Osszeg 11 | Pervisi hearing in                | Saluzz 1                                      |
| ŐÍTÁSOK<br>év<br>írás státusza szerint *<br>incs szűrés<br>10%ások listázása Előirások letöltése<br>Rögztve 11 Né<br>2024. 10. 01.                                                                                | × 11 T0 1                     | Előrások Intáj<br>1 Mogran<br>2024/2025 tanév I. fél                    | v<br>Robe II<br>Robe II | Oszeg II  | Fterds/hitans/s 6                 | Salusz 11<br>Befezetve<br>("Önyveldere vidy)  |
| ŐÍTÁSOK<br>év<br>írás státusza szerint *<br>incs szűrés<br>1őírások listázása Előirások letöltése<br>Riggzīve 11 Né<br>2024. 10. 01.                                                                              | чн Тр. 1<br>с н Тр. 1<br>с тк | Előrások listáj<br>1 Mogran<br>2024/2025 tandv I. fél                   | a<br>azis II<br>e.      | Osszeg II | Fterdal hatarios is<br>2024 10.15 | Salusz 11<br>Befizztve<br>(Anyveldere vid)    |
| ÓÍrások         rév         rés státusza szerint *         incs szűrés         1óźrások listázása         Előirások letöltése         Rogzítve fi         Q024. no. 01.         kiválasztott télél ősszeget; 0 Fi | ч н То, 1                     | Előírások listáj<br>1 Megrev<br>2024/2025 tanév L fél<br>« 《 《 ③ 》 > >> | a<br>Avzefs II<br>Cer   | Osszeg H  | FLORES INSURING 16                | Statusz 11<br>Beforzere<br>(Górsyveldare vár) |

| Clicking on the fee/tuition   | requirement line will display t | the "Előírás adatok" a page. |
|-------------------------------|---------------------------------|------------------------------|
| o dollang on the look callion | roquironi uno vite aloptaj      | ino "Etonido dadtore a pago. |

| lőírás adatok              |                                 |                 |
|----------------------------|---------------------------------|-----------------|
| Alapadatok Bizonylatok     |                                 |                 |
| Rögzítette                 | Rögzítés időpontja              |                 |
| Tanév                      | Azonosító                       | Státusz         |
| 2024/2025<br>Név           | Ok                              | atási azonosító |
|                            | 7                               |                 |
| Jogcím<br>Ellátási díjak - |                                 |                 |
| Megnevezés                 |                                 |                 |
| 2024/2025 tanev I. telev   |                                 |                 |
| Előirt összeg              | Fizetési határidő<br>2024.10.15 |                 |
| Csekk státusz              | Csekk azonosító                 |                 |

Click on the "Bizonylatok" label to download the invoice.

Előírás adatok

| Alapadatok | Bizonylatok |                       |
|------------|-------------|-----------------------|
| Számla     | D           | A bizonylat letöltése |